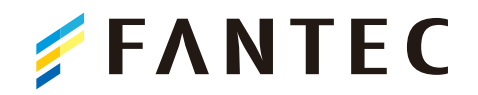

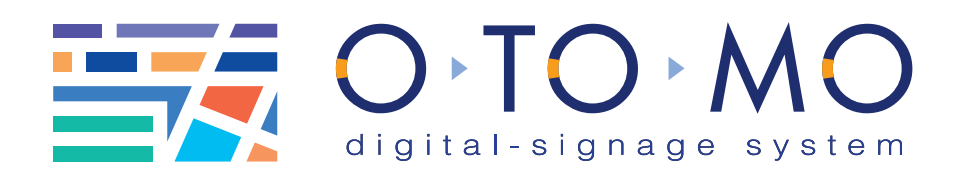

# コンテンツ作成マニュアル – Mac Keynote 編 –

デジタルサイネージ OTOMO で放映する、スライドを作成する には、Windows の「PowerPoint」・Mac の「Keynote」を使用 するのが最適です。

このマニュアルでは、Mac の「Keynote」を使用し、データを OTOMO 用に書き出す方法を記載しています。

#### ●このマニュアルで登場するソフトウェア

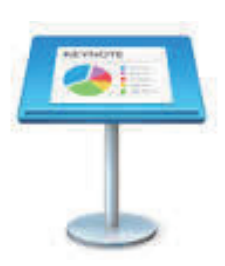

### Keynote

Mac に標準で付属する、プレゼン テーション作成ソフトウェアです。 直感的な操作が特長で、細かい マニュアルを読まなくても、簡単 にアニメーションを作成すること が出来ます。

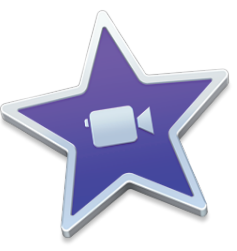

iMovie

Mac に標準で付属する、動画編 集ソフトです。 こちらも直感的で使いやすいです が、このマニュアルでは、データ の変換用としてのみ使用しますの

で、複雑な操作などは行いません。

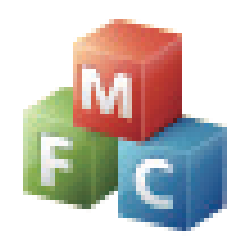

# PlaylistManager

OTOMO ご契約時にお客様の WindwsPC にインストールさせ て頂いているソフトウェアです。 iMovie から書き出したデータを、 最終的にこのソフトから OTOMO へ送信します。

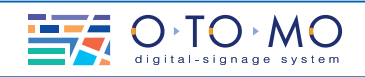

### 1-1:Keynote を開く。

Keynote を開きます。

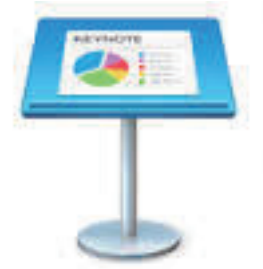

### 1-2: 書類サイズを設定する。

Keynote を開いて、最初に出てくる画面 「テーマを選択」では何を選択しても大 丈夫ですが、基本は「標準」「ホワイト」 を選択します。

「書類」のスライドのサイズから「カスタ ムのスライドサイズ」を選択します。

幅:1080 高さ:1920を入力します。

これが OTOMO (縦置き) で使用するサ イズとなります。 ※横置きの場合は「幅:1920 高さ:1080」とします。

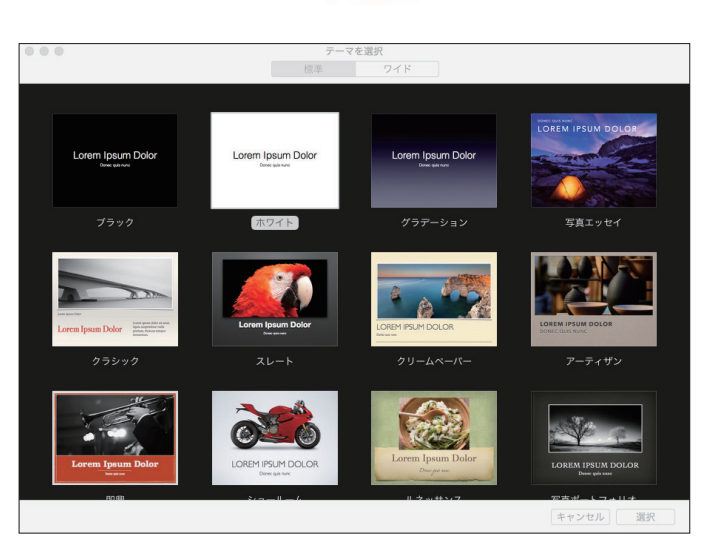

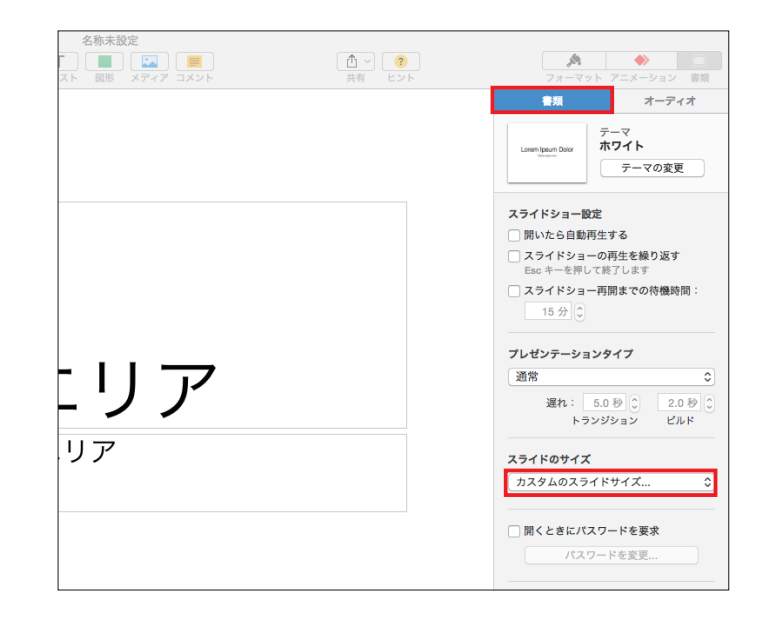

| スライドショーで使用する<br>を設 | カスタムスライドサイズ<br>定 |
|--------------------|------------------|
| 幅: 1080 pt         | 高さ: 1920 pt      |
|                    | キャンセル OK         |

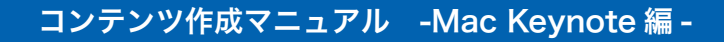

#### 1-3: コンテンツを作成する。

実際にコンテンツの作成を行います。

jpeg などの画像ファイルなどの読み込 みはもちろん、イラストレーターの画面 から、直接コピー & ペーストも可能です。

Keynote の詳しい操作方法は WEB な どから検索してください。

(下記参考ページ)

http://www.keynote-study.com/ https://www.youtube.com/watch?v=Z6yoqo3qb18

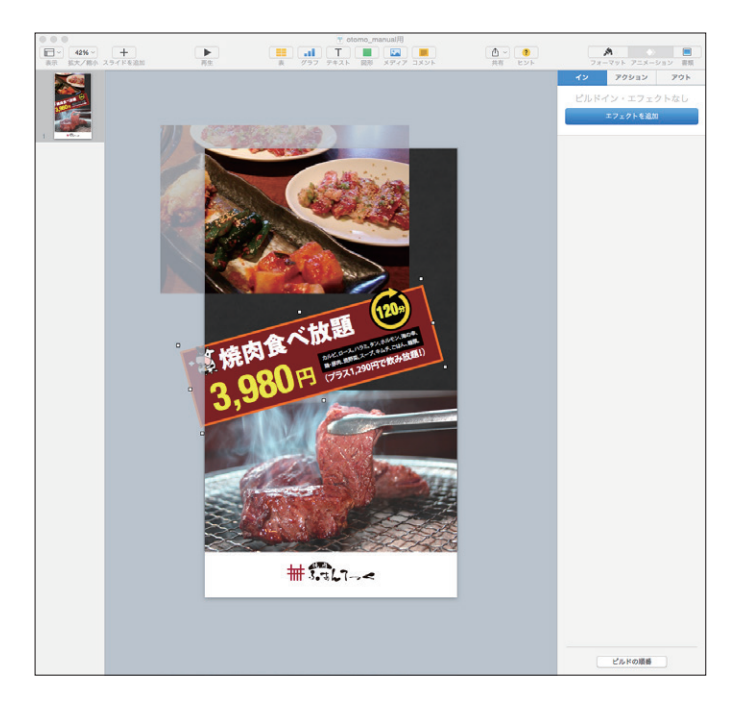

# 1-4: 作成したコンテンツデータを書 き出す。

作成したコンテンツデータを OTOMO 用に書き出します。

※ OTOMO で使用するには、Keynote で作成。iMovie でデータ形式を変換。OTOMO に読み込むといった 流れになります。

「ファイル」「書き出す」 から「QuickTime」 を選択します。

「プレゼンテーションを書き出す」のウィ ンドウの「フォーマット」から「カスタム」 を選択。サイズに「1080」×「1920」 を入力します。

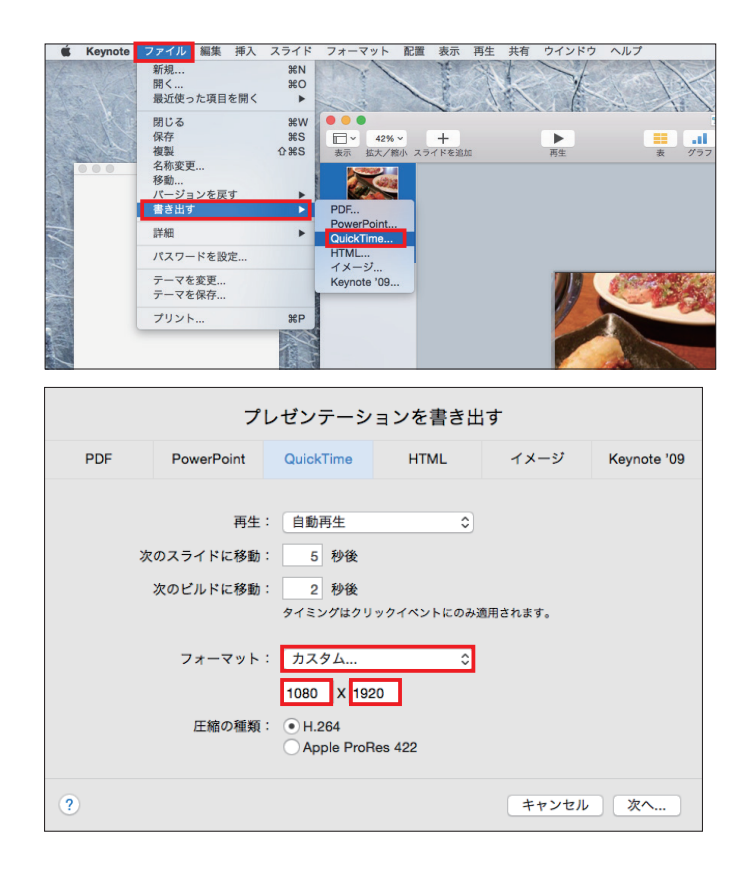

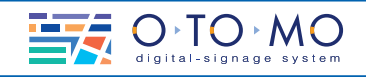

### コンテンツ作成マニュアル -Mac Keynote 編 -

### 2-1:iMovie を開く。

iMovie を開きます。

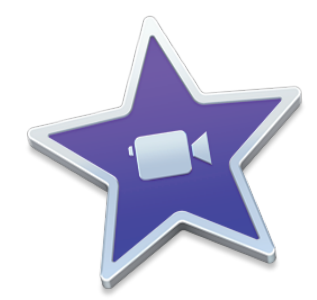

# 2-2:Keynote から書き出したデー タを読み込みます。

「読み込む」をクリックし、Keynoteから書き出したファイルを読み込みます。

読み込んだデータを、画面下部の作業 エリアにドラッグします。

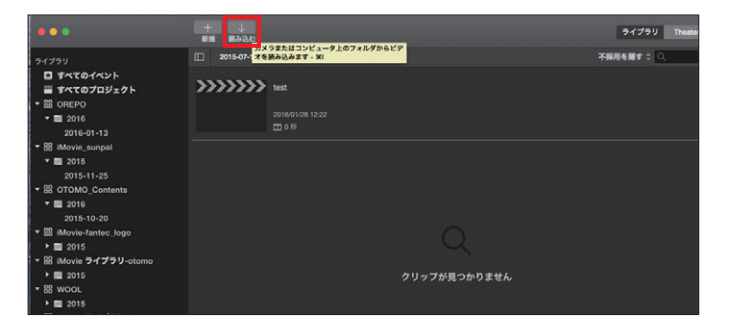

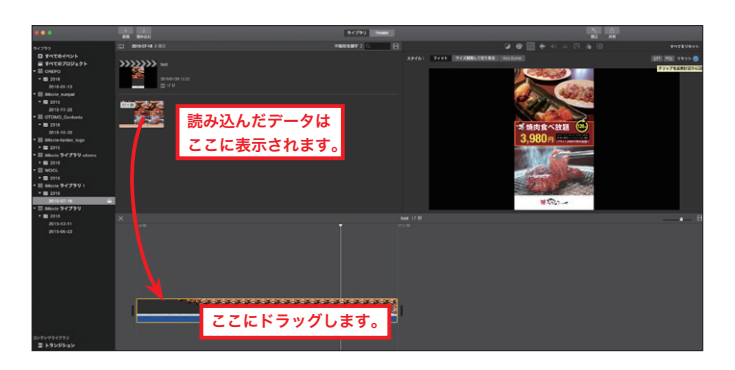

#### 2-3: データを回転させます。

画面右上の「クロップ」をクリックし、「反 時計回り回転アイコン」をクリックしま す。

コンテンツが反時計回りになったことを 確認します。

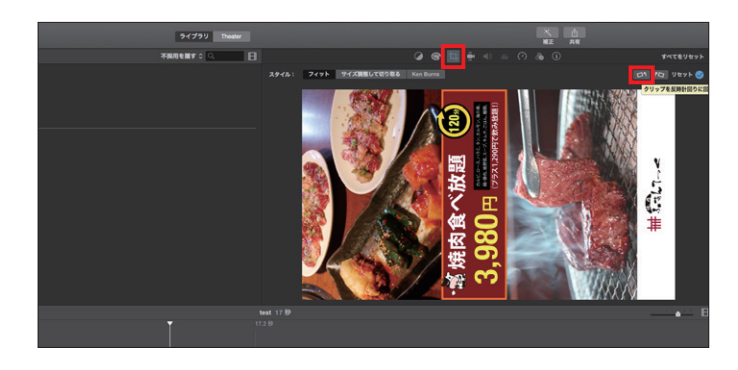

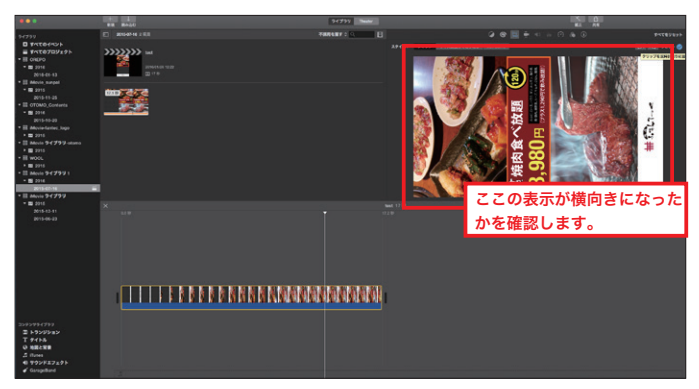

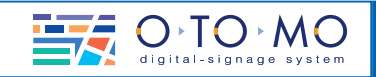

### 2-4: データを書き出します。

「ファイル」メニューの「共有」から「ファ イル」を選択します。

ポップアップされた「ファイル」ウィンド ウの品質を「低」にして書き出します。

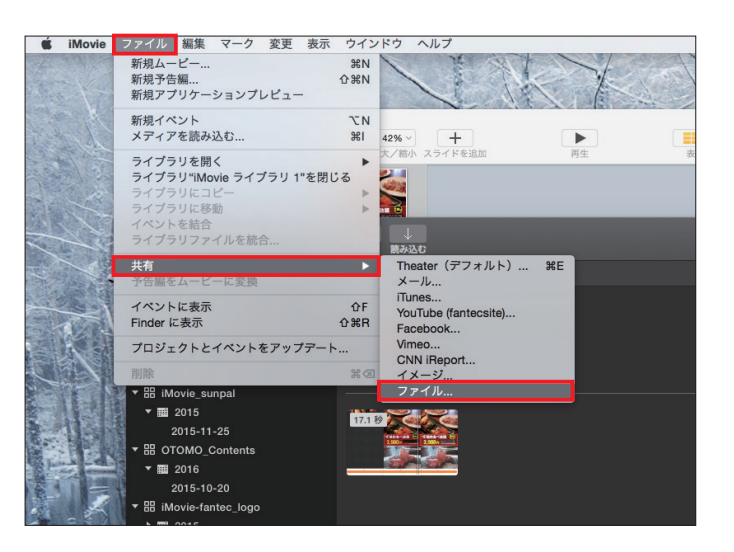

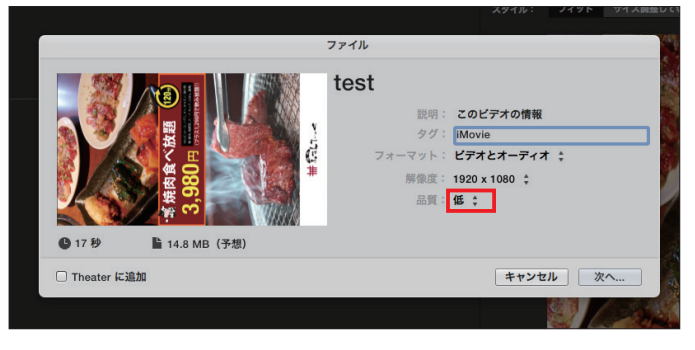

### 3-1: データを OTOMO に読み込ま せます。

書き出したファイル「○○○.mp4」を WindowsPC の OTOMO プレイリスト マネージャーで読み込み、OTOMO に 送信して終了です。

プレイリストマネージャーの詳しい操作 方法は、OTOMO の WEB サイト、ダ ウンロードページより「デジタルサイネー ジ「OTOMO」クイックリファレンス」を ダウンロードしてください。

http://www.o-to-mo.com/download.php

| 名 | 前  |                            |
|---|----|----------------------------|
|   | 61 | test.mp4                   |
|   | ¢  | icon256.png                |
|   |    | 名称未設定 6                    |
|   |    | weterne mees ww.EttO.idllk |

| プレイリスト マネージャー<br>サイネージ クリエィター<br>素材 ダウンロード                                                                                                    |              |  |  |  |  |
|----------------------------------------------------------------------------------------------------|--------------|--|--|--|--|
| プレイリスト マネージャー<br>サイネージ クリエィター<br>素材 ダウンロード                                                                                                    |              |  |  |  |  |
| サイネージ クリエィター<br>素材 ダウンロード                                                                                                    |              |  |  |  |  |
| 素材 ダウンロード                                                                                                    | サイネージ クリエィター |  |  |  |  |
|                                                                                                    | 素材 ダウンロード    |  |  |  |  |
| テンプレート エディター                                                                                                    |              |  |  |  |  |
| フォト トリマー                                                                                                    |              |  |  |  |  |
| 終了                                                                                                    |              |  |  |  |  |
|                                                                                                    |              |  |  |  |  |
| 310 Parte<br>読み込み後、この送信ボタン<br>OTOMO本体へ送信します。<br>本曜日おすすの [10] ∲ [2015500420300000 [ge]                                                                     | 'を押          |  |  |  |  |
| <ul> <li>(n) 構成的ななした日本語ない(細日本語ない)(細胞症ない) 金融目的 2015/00/00 2021 20</li> <li>ティータイム、[10.19] [2015/05/01/21/051006.jog]</li> </ul>                            |              |  |  |  |  |
| ロンドができたないとしておさないというになった。(1997年1925年) 238日時 205,05,07 1200,07<br>モーニングサービス (10.1997) (20150071207002.pg)<br>いいのがまたないとはおさない。(1995年1974) (20150071207002.pg) |              |  |  |  |  |
| ランチメニュー [10 秒](20150507120738004.jpg)<br>4(期間回ない)(目指定ない)(開日報道ない)(制制能回ない)金融目時 605/06/07120724                                                              |              |  |  |  |  |
| ディナータイムメニュー [10 秒](20150507120738005 jpg)<br>9(期時間定ない)(目指定ない)(時間指定ない)(時間指定ない)金融目時 2015/05/07120725                                                        |              |  |  |  |  |
| 雨の日割引 [10 秒](20150507120707001.jpg)<br>8(期間空な)(日指定な)(暗日指定な)(時間指定な)(時間指定な)(金融目時 2015/05/07120055                                                           |              |  |  |  |  |

読み込みを行います。